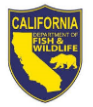

## Ask HR Example Requests

Within the <u>Human Resources Ask HR Portal</u>, the HR Service Catalog was created to help employees identify the different types of categories their questions or communications may fall into. Categorizing these requests will help HRB Transactions to streamline the management of all employee questions and communications that are submitted.

#### Listed below are examples of the different types of requests you can submit through the <u>Human</u> <u>Resources Ask HR Portal</u>:

- 1. <u>Request verification of employment</u>
- 2. <u>Submission of New Hire Packet</u>
- 3. <u>Reporting approved ATO</u>
- 4. Submission of Employee Action Request (EAR) STD Form 686
- 5. <u>Questions on documenting special hours (disability, FMLA, etc.) on a Timesheet</u>

# *IMPORTANT: Listed below are examples that <u>cannot</u> be submitted through the Human Resources Ask HR Portal at this time:*

- Any questions regarding COVID-19 (policy questions, prevention, support, time-off procedures):
  - COVID-19 Information: <u>Coronavirus (COVID-19) Information and Resources for</u> <u>Employees</u>
- Submission or non-payment questions regarding work, family, and other leave programs:
  - Employee Wellness Information: <u>Employee Wellness Services</u>
- Any questions regarding labor relations or collective bargaining:
  - Labor Relations Information: <u>Labor Relations Information</u>
- Any questions regarding classification documents, duty statements, organizational structures, position allocation, out of class assignments, and range determinations:
  - Classification and Pay Information: <u>Classification and Pay Information</u>

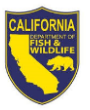

## 1. <u>Request verification of employment</u>

a) Click Browse HR Service Catalog at the top of the page

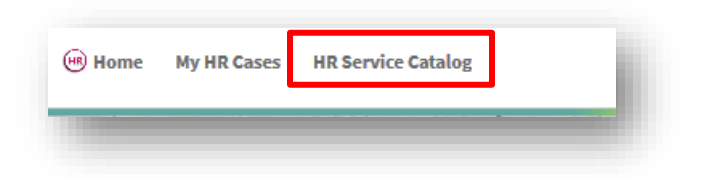

#### b) Click Personal Information

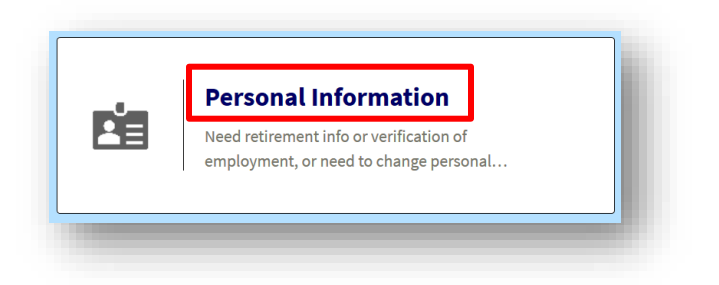

#### c) Click Verification of Employment

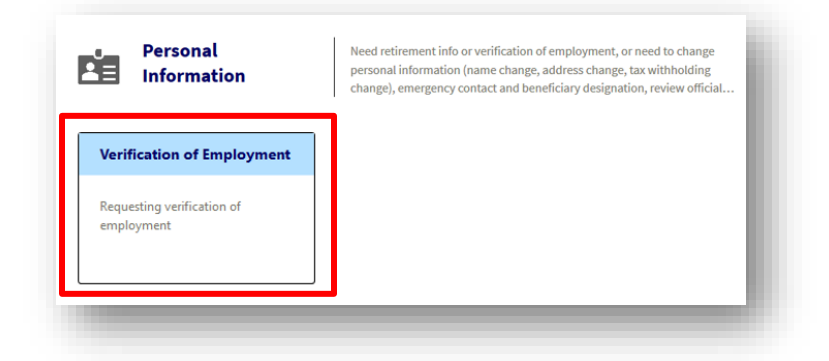

d) Click Verification of Employment

| Verification of<br>Employment                                                 | Requesting verification of employment |
|-------------------------------------------------------------------------------|---------------------------------------|
| Verification of employment<br>Need to request a verification of<br>employment |                                       |

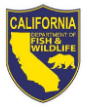

- e) Add a
  - (1) **Subject** line
  - (2) Detailed information in the **Description** field
  - (3) Optional: Add an **attachment** to your request
  - (4) Click Submit

| Verification of employment | Submit                     |   |
|----------------------------|----------------------------|---|
| vernication of employment  | 4. 545/110                 |   |
| Subject:                   | Case Type:                 |   |
|                            | Personal Information       | • |
| Description:               | Category:                  |   |
|                            | Verification of Employment | • |
|                            | Subcategory:               |   |
|                            | Verification of employment | • |
|                            |                            |   |

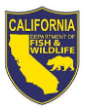

### 2. Submission of New Hire Packet

a) Click Browse HR Service Catalog at the top of the page

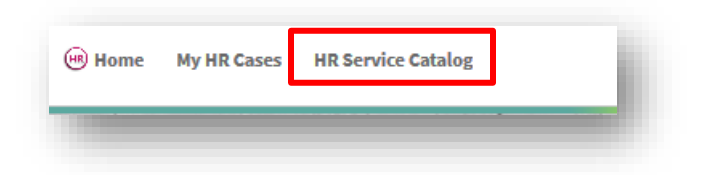

b) Click New / Separating Employees

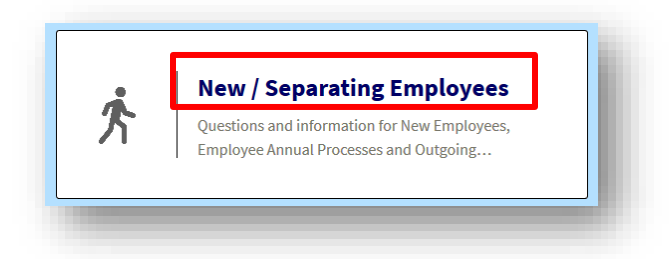

c) Click New Employees

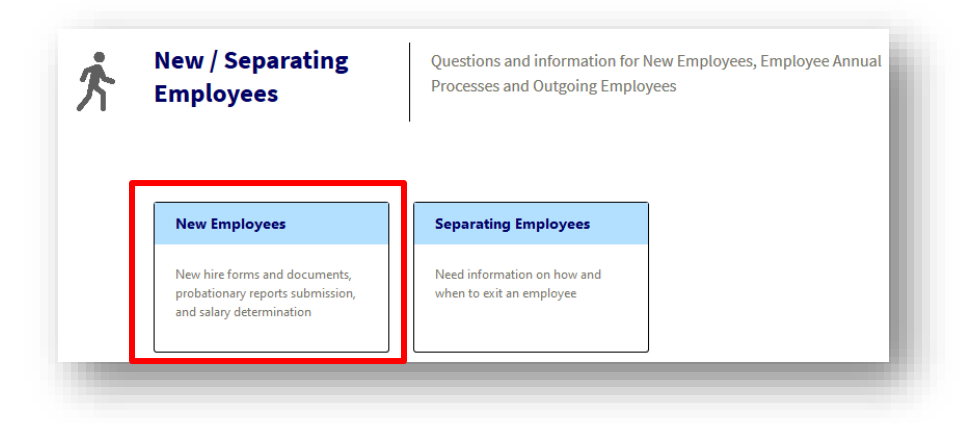

d) Click New Hire form(s) submission

| New Employees                      | New hire forms and documents, salary determination | s, probationary reports submission, and |  |
|------------------------------------|----------------------------------------------------|-----------------------------------------|--|
| <b>Review process for employee</b> | Other questions for new hire staff                 | New Hire form(s) submission             |  |
| Requesting to review a perspective | Other questions regarding newly hired              | Need to submit forms and documents      |  |
| employee within the Department     | employees                                          | required for new hires                  |  |

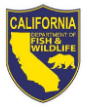

- e) Add a
  - (1) **Subject** line
  - (2) Detailed information in the **Description** field
  - (3) Attach all completed new hire forms to your request
  - (4) Click Submit

| New Hire form(s) submission | <b>4</b> Su                 | ıbmit |
|-----------------------------|-----------------------------|-------|
| Subject:                    | Case Type:                  |       |
|                             | New / Separating Employees  | •     |
| Description:                | Category:                   |       |
|                             | New Employees               | •     |
|                             | Subcategory:                |       |
|                             | New Hire form(s) submission | •     |
|                             |                             |       |

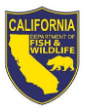

## 3. <u>Reporting Approved ATO</u>

a) Click **Browse HR Service Catalog** at the top of the page

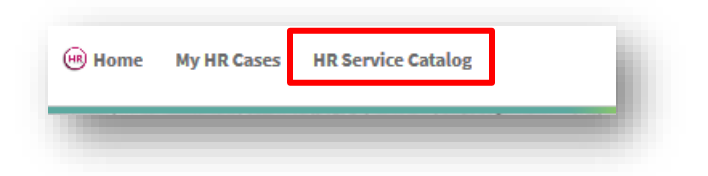

#### b) Click Timesheets

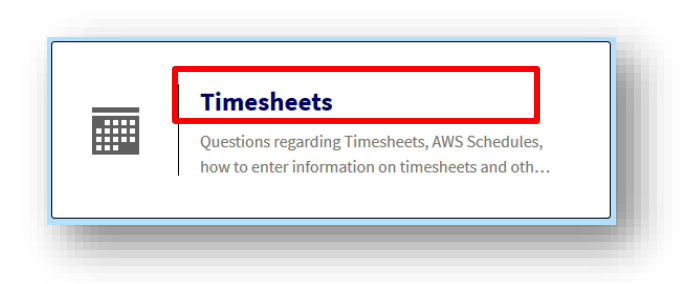

c) Click Reporting Approved ATO

| imedicets                                                                               | information on timesheets                                           | s and other timesheet requests.            |  |
|-----------------------------------------------------------------------------------------|---------------------------------------------------------------------|--------------------------------------------|--|
| Other timesheet questions                                                               | Rejected or Amended tim                                             | Reporting Approved ATO                     |  |
| leed timesheet information that<br>loes not meet the other timesheet<br>ategories above | Requesting information regarding<br>a rejected or amended timesheet | Reporting Regional Manager<br>approved ATO |  |

d) Click Submitting Approved ATO

| Reporting Approved<br>ATO                                                              | Reporting Regional Manager approved ATO |  |
|----------------------------------------------------------------------------------------|-----------------------------------------|--|
| Submitting approved ATO<br>Summiting approved ATO for Assistant<br>Branch Chief of HR. |                                         |  |

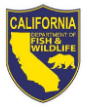

- e) Add a
  - (1) **Subject** line
  - (2) Detailed information in the **Description** field
  - (3) Attach document or file of Regional Manager's approval of ATO to your request
  - (4) Click Submit

| -         |               | -        |                         |     |
|-----------|---------------|----------|-------------------------|-----|
| Subn      | nitting appro | oved ATO | 4 Subm                  | nit |
| Subject:  |               |          | Case Type:              |     |
|           |               |          | Timesheets              | •   |
| Descripti | on:           |          | Category:               |     |
|           |               |          | Reporting Approved ATO  | •   |
|           |               |          | Subcategory:            |     |
|           |               |          | Submitting approved ATO | •   |
|           |               |          |                         |     |

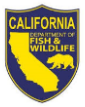

- 4. Submission of Employee Action Request (EAR) STD Form 686
  - a) Click **Browse HR Service Catalog** at the top of the page

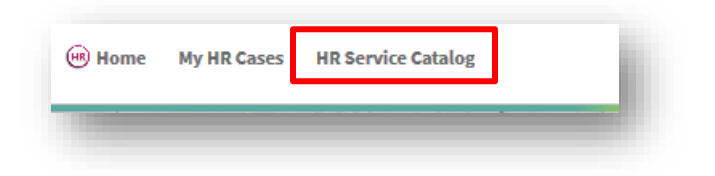

b) Click Personal Information

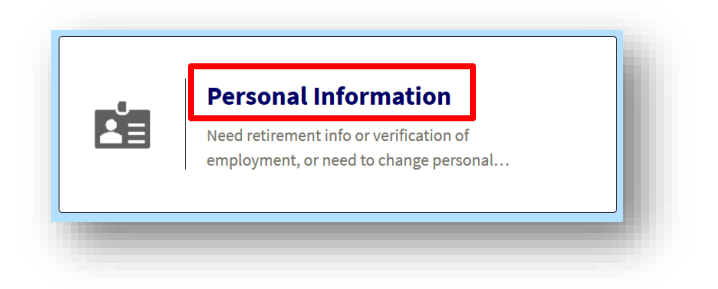

c) Click Change of Personal Info

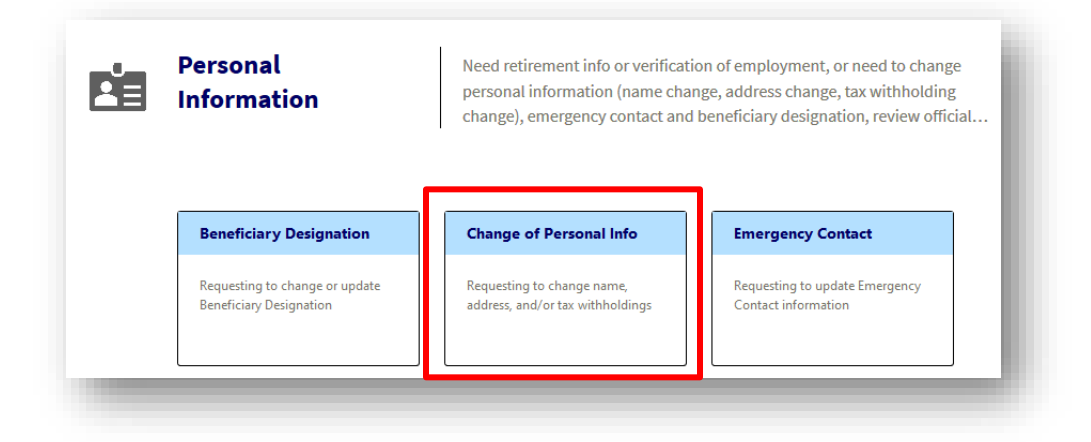

d) Click Change name, address, withholdings

| Change of Personal<br>Info                                                                                                    | Requesting to change name, address, and/or tax withholdings | l |
|----------------------------------------------------------------------------------------------------|-------------------------------------------------------------|---|
| <b>Change name, address, withholdi</b><br>Need to fill out an Employee Action<br>Request (EAR) to change name,<br>address and/or tax withholdings or |                                                             | ļ |

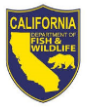

- e) Add a
  - (1) **Subject** line
  - (2) Detailed information in the **Description** field
  - (3) Attach completed STD 686 form to your request
  - (4) Click Submit

| Change name, address, withholdin | gs 4 Submit                        |   |
|----------------------------------|------------------------------------|---|
| Subject:                         | Case Type:                         |   |
|                                  | Personal Information               | • |
| Description:                     | Category:                          |   |
|                                  | Change of Personal Info            | • |
|                                  | Subcategory:                       |   |
|                                  | Change name, address, withholdings | • |

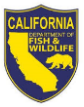

- 5. Documenting special hours (disability, FMLA, etc.) on a Timesheet
  - a) Click **Browse HR Service Catalog** at the top of the page

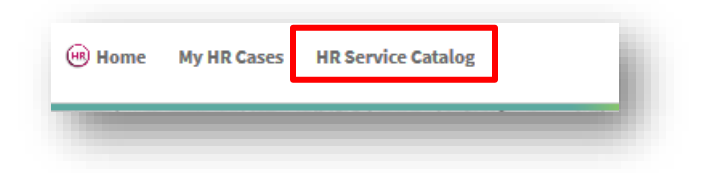

b) Click Timesheets

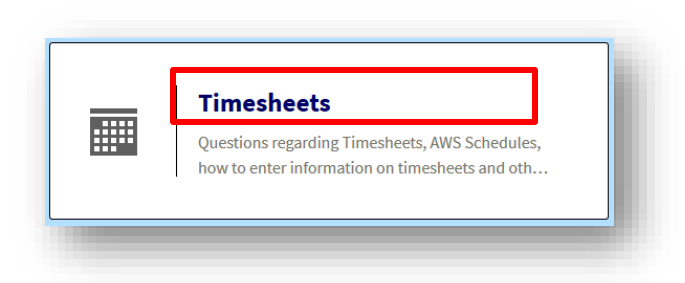

c) Click Special Hours, DOCK and other Leave Credits

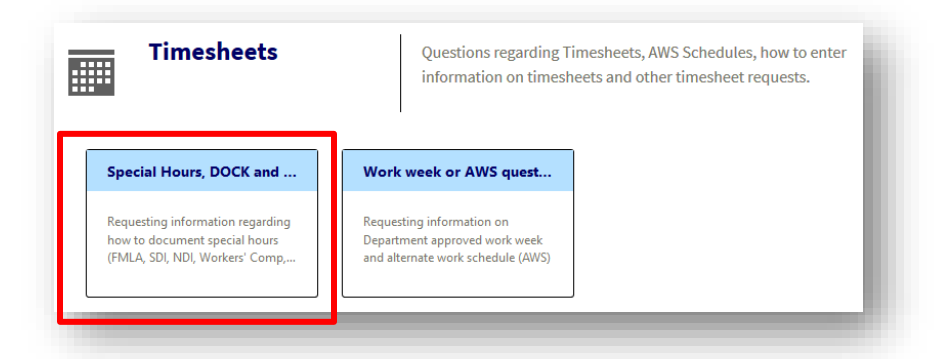

d) Click Special hours on timesheet

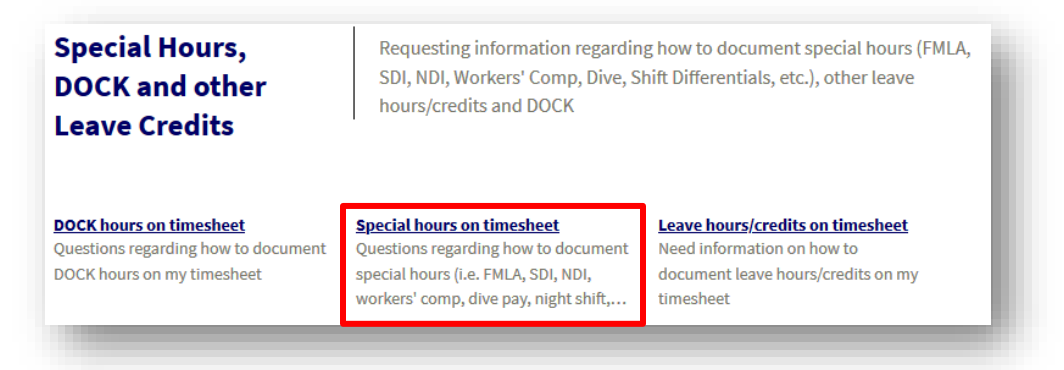

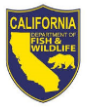

- e) Add a
  - (1) **Subject** line
  - (2) Detailed information in the **Description** field
  - (3) Optional: Add an **attachment** to your request
  - (4) Click Submit

| Spec     | ial hou | rs on ti | meshee | t |               | 4                       | Submit    |  |
|----------|---------|----------|--------|---|---------------|-------------------------|-----------|--|
| Subject: |         |          |        |   | Case Type:    | •                       |           |  |
|          |         |          |        |   | Timesheets    |                         | •         |  |
| Descript | ion:    |          |        |   | Category:     |                         |           |  |
|          |         |          |        |   | Special Hour  | s, DOCK and other Leave | Credits • |  |
|          |         |          |        |   | Subcategory   | :                       |           |  |
|          |         |          |        |   | Special hours | s on timesheet          | •         |  |
|          |         |          |        |   | ·             |                         |           |  |